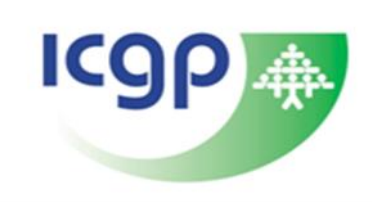

## **Running the MECC tool in Helix Practice Manager**

**Step #1:** Open the 'Administration' module.

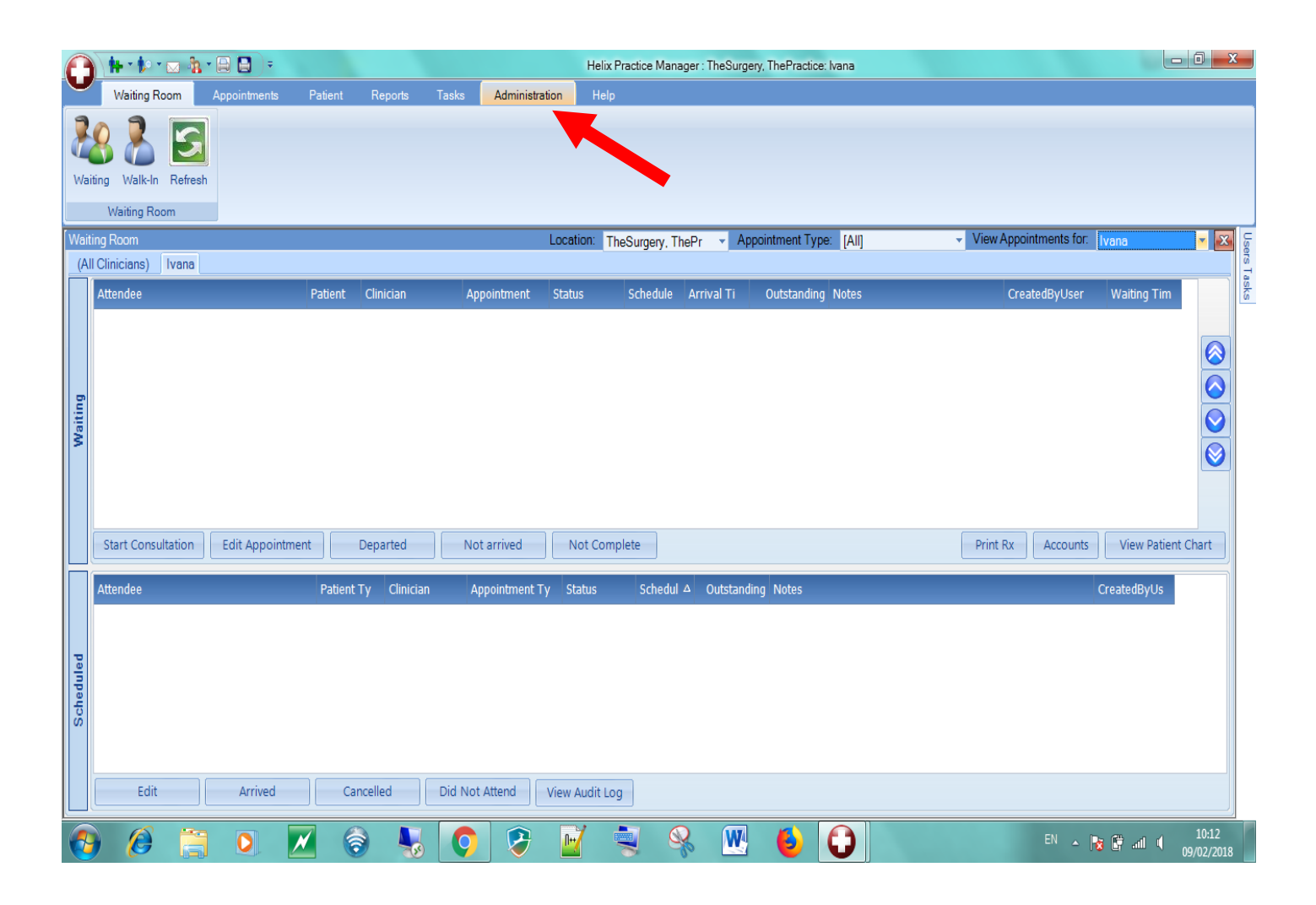

## Step #2: Click the 'IPCRN Export' button

|                       |          |                     |                |                       |                                   |               |                        | Helix Practice Manager : TheSurgery, ThePractice: Ivana |                  |                         |                           |                        |              |          |              |       |  |  |
|-----------------------|----------|---------------------|----------------|-----------------------|-----------------------------------|---------------|------------------------|---------------------------------------------------------|------------------|-------------------------|---------------------------|------------------------|--------------|----------|--------------|-------|--|--|
|                       | W        | aiting Room         | Appointments   | Patient               | Reports                           | Tasks         | Admin                  | istration                                               | Help             | T.                      | H.                        |                        |              | M        |              |       |  |  |
|                       |          | RII C               | G              |                       | 😤 User Added D<br>🏝 Drug Substitu | )rugs<br>tion |                        |                                                         |                  | ŀ <b>∫</b> <sub>¥</sub> |                           | Export Current Patient | PCRS Import  |          | Bank         |       |  |  |
|                       | Users    | Other<br>Settings * | Drug<br>Update | Practice<br>Formulary |                                   |               | External<br>Contacts   | lemplates                                               | Form<br>Download | HL/<br>Tests            | HeartWatch<br>Data Export | Irish Prescribing Ind  |              | Accounts | Lodgements   |       |  |  |
|                       | Security | Configuration       | 1              | Drug                  | gs                                |               | Doc                    | uments settin                                           | igs              | HL/ Messages            | Protocols                 | Export                 | View Appoint | Ac       | counts       |       |  |  |
| All Clinicians) Ivana |          |                     |                |                       |                                   |               |                        |                                                         |                  |                         |                           |                        |              | - Sers   |              |       |  |  |
|                       | Atten    | dee                 |                | Patient               | Clinician                         | ļ             | Appointmen             | it Status                                               | Sc               | hedule Arrival Ti       | Outstandin                | g Notes                | Create       | dByUser  | Waiting Tim  | Tasks |  |  |
| Waiting               | Stari    | t Consultation      | Edit Appoin    | itment                | Departed                          |               | lot arrived            | Not                                                     | t Complete       |                         |                           |                        | Print Rx     | Accounts | View Patient | Chart |  |  |
| ŀ                     |          |                     |                |                       |                                   |               |                        |                                                         |                  |                         |                           |                        |              |          |              |       |  |  |
| Scheduled             | Atten    | dee<br>Edit         | Arrived        | Patie                 | nt Ty Clinicia                    | n<br>Did Ni   | Appointme<br>ot Attend | ) View Au                                               | udit Log         | Schedul △ Outsta        | nding Notes               |                        |              |          | CreatedByUs  |       |  |  |
|                       | <b>P</b> | <i>(</i> ) 📋        |                |                       | 🛜 🛛 🖳                             |               |                        | ) 🗾                                                     |                  | - 🔍 🚺                   | 1 🙆                       | 0                      |              | EN 🔺 🍡   | i 📴 ad 🖣     | 10:12 |  |  |

## Step #3:

- Choose the 'Mecc' study in the Export section
- Enter your Practice Email
- Tick the box to agree to IPCRN's terms and conditions
- Click 'OK' to begin the upload

Note that the upload may take several minutes to run depending on the size of the data set.

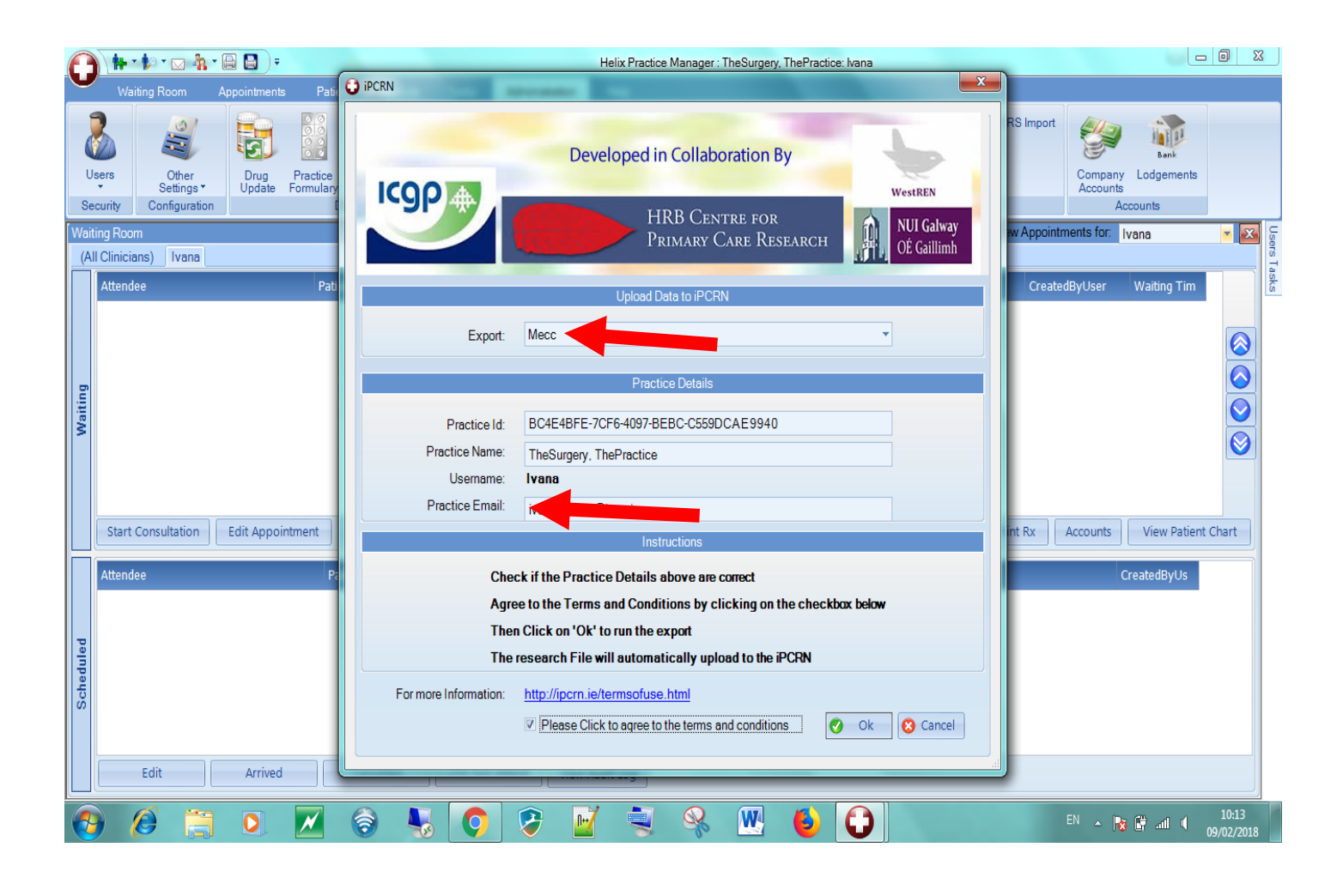